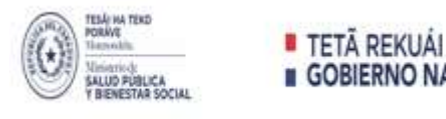

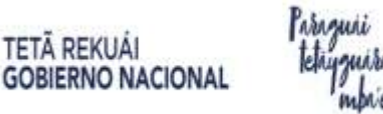

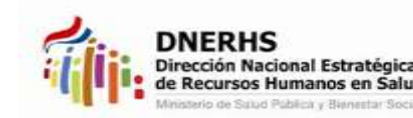

## Ministerio de Salud Pública y Bienestar Social Dirección Nacional Estratégica de Recursos Humanos en Salud Dirección General de Vigilancia de la Salud Capacitación en MPOX-Viruela Símica, aspectos clínicos y salud pública Capacitación modalidad virtual

#### Inicio

03 de mayo de 2023

#### Habilitado

6 meses

El curso está dirigido a médicos, bioquímicos, enfermería, obstetricia, psicología, fisioterapia, auxiliares de enfermería y agentes comunitarios que conformen el equipo de atención a la persona con esta enfermedad.

### Instrucciones para el registro al curso

Las inscripciones deberán realizarse ingresando al Campus Virtual de la DNERHS.

Para acceder al curso en la plataforma, siga las siguientes instrucciones:

1. Colocar la siguiente dirección en el buscador: https://campusvirtualdnerhs.mspbs.gov.py/

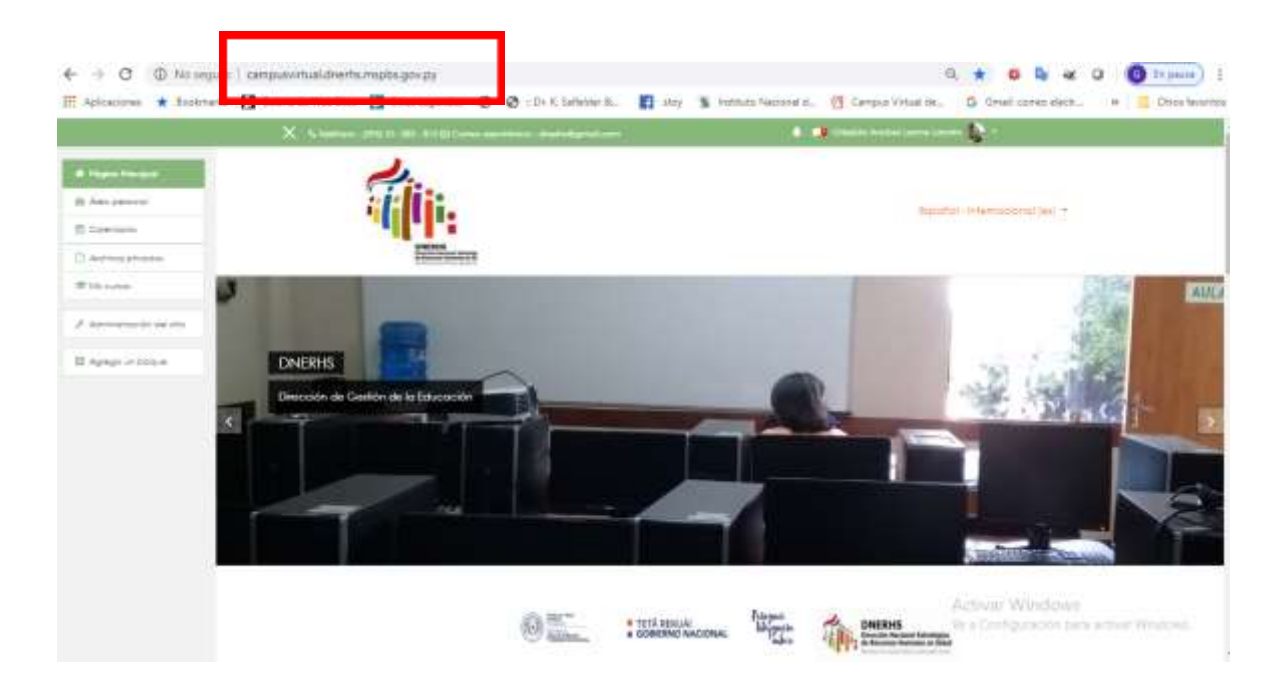

2. Si no posee cuenta de usuario, podrá crear, al pulsar en el ángulo superior derecho en Acceder:

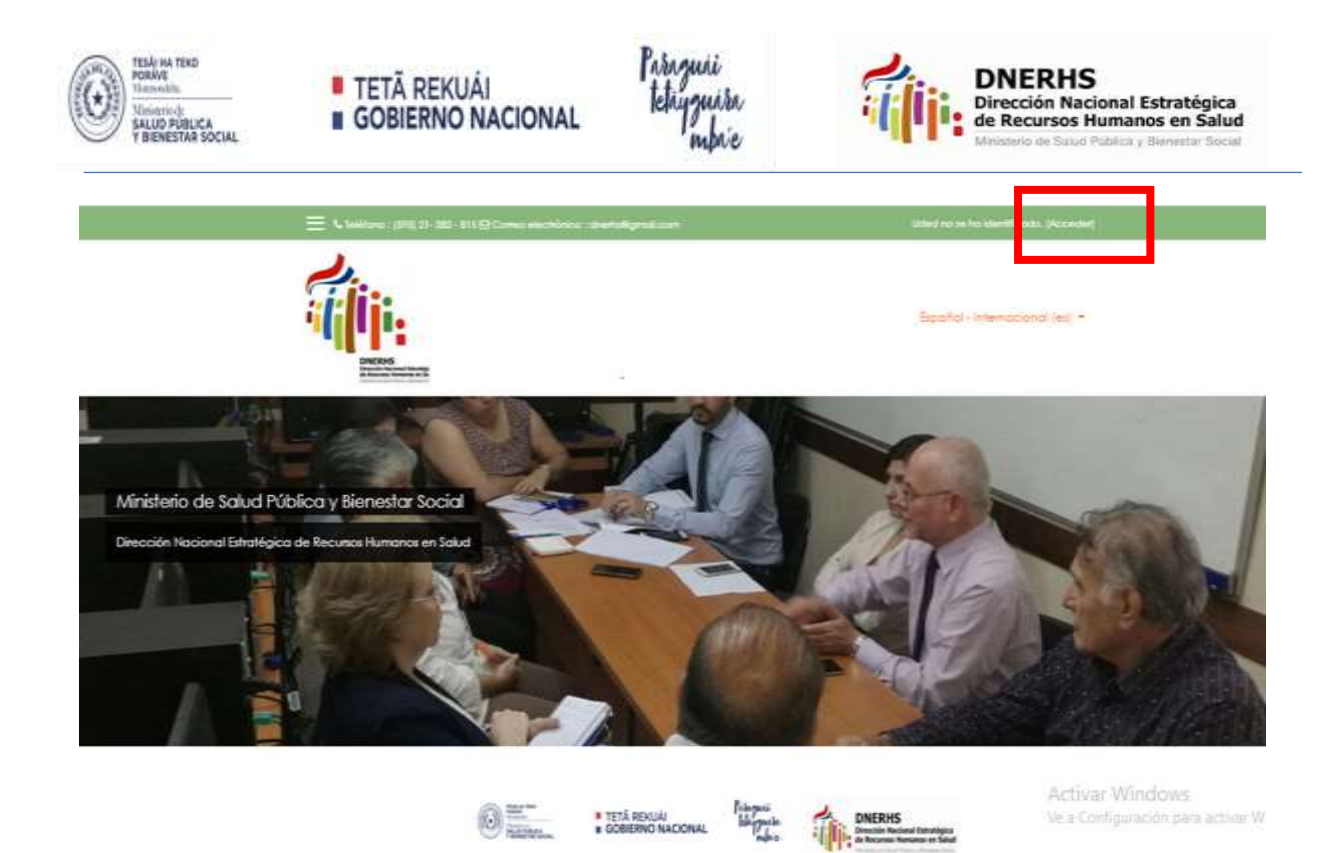

3. Una vez abierta esta página: pulsa sobre la opción "Crear nueva cuenta"

|                                                            | Nombre de Usuario                                                                                                    | ¿Olvido su nombre de usuario o<br>contraseña?                                                                                                    |
|------------------------------------------------------------|----------------------------------------------------------------------------------------------------|----------------------------------------------------------------------------------------------------|
|                                                            | Contraseña                                                                                                    | Las 'Cookies' deben estar habilitadas en su<br>navegador 🚯                                                                                                    |
|                                                            | 🗏 Recordar nombre de usuario                                                                                                    |                                                                                                    |
|                                                            | Acceder                                                                                                    |                                                                                                    |
|                                                            |                                                                                                    |                                                                                                    |
| Reg<br>Iola. P<br>Trear u<br>Cada c<br>Iue sól             | pistrarse como usuario<br>ara acceder al sistema tómese un minut<br>na cuenta.<br>curso puede disponer de una "clave de o<br>lo tendrá que usar la primera vez.<br>on los pasos:<br>1. Rellene el Formulario de Registro con<br>2. El sistema le enviará un correo para v<br>3. Lea el correo y confirme su matrícula                                                                                                    | o para<br>acceso"<br>sus datos.<br>renficar que su dirección sea correcta.                                                                                       |
| Reg<br>tola. P<br>crear u<br>Cada c<br>que sól<br>Estos so | <b>distrarse como usuario</b><br>ara acceder al sistema tómese un minut<br>na cuenta.<br>curso puede disponer de una "clave de c<br>lo tendrá que usar la primera vez.<br>In los pasos:<br>1. Rellene el Formulario de Registro con<br>2. El sistema le enviará un correo para v<br>3. Lea el correo y confirme su matrícula<br>4. Su registro será confirmado y usted p<br>5. Seleccione el curso en el que desea<br>6. Si algún curso en particular le solicita<br>utilice la que le facilitaron cuando se<br>Así quedará matrículado. | o para<br>acceso"<br>sus datos.<br>rerificar que su dirección sea correcta.<br>odrá acceder al curso.<br>participar.<br>una "contraseña de acceso"<br>matriculó. |

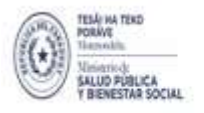

| GOBIERNO NACIONAL |  |
|-------------------|--|
|                   |  |

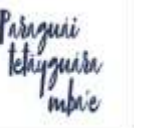

| Nueva  | cuenta |
|--------|--------|
| 110010 | coonna |

| Nombre de usuario                       | 0          |                                                                                                    |
|-----------------------------------------|------------|----------------------------------------------------------------------------------------------------|
|                                         |            | - Felte el nombre de vaverio                                                                         |
| Contraseña                              | 0          | La contrasena debena tener al menos o caracter(es), al menos i minusculajs<br>- Palta la contrasofia |
| ▼ Por favor, <del>e</del> scriba alguno | s datos so | bre usted                                                                                            |
| Dirección de correo                     | 0          |                                                                                                    |
| Correo (de nuevo)                       | 0          |                                                                                                    |
| Nombre                                  | 0          |                                                                                                    |
| Apellido(s)                             | 0          |                                                                                                    |
| Ciudad                                  |            |                                                                                                    |
| País                                    |            | Paraguay e                                                                                           |
| ▼ Otros campos                          |            |                                                                                                    |
| Título académico                        | 0          |                                                                                                    |
| Cargo laboral                           | 0          |                                                                                                    |
| Institución laboral                     | 0          |                                                                                                    |
| Ciudad laboral                          | 0          |                                                                                                    |
| Línea de teléfono celular               | 0          |                                                                                                    |

4. Llenar los espacios en blanco con los datos explícitamente solicitados, sobre todo en nombre de usuario, ej. juanperez y en contraseña ej. juanperez, a fin de recordar estos datos para los siguientes ingresos al aula.

De ser posible el nombre de usuario puede ser su nombre y apellido, todo junto y en minúsculas, por lo menos con 8 caracteres, sin ñ y acentos. Le sugerimos anotar en su celular, los dos primeros campos de este formulario: Nombre de usuario y contraseña, para recordar a fin de ingresar con esos datos a la plataforma, una vez que se active su cuenta de usuario. Estos dos datos los utilizará las veces que necesite ingresar a cada curso que desea.

- 5. Una vez llenado los espacios pulsar sobre el botón Crear cuenta Una vez creada su cuenta, ingrese al correo electrónico que utilizó para crear su cuenta. Dentro del correo busque el mensaje remitido desde la plataforma DNERHS y pulse el enlace incluido en el mensaje. Este paso activará su cuenta ya creada. Busque en correos no deseados y/o spam en caso de no encontrarlo. En caso de no recibir su respuesta automática por correo electrónico, contacte con nosotros a dnerhs@gmail.com
- 6. Una vez activada la cuenta, Ingrese al aula y acceda con su cuenta de usuario y contraseña.

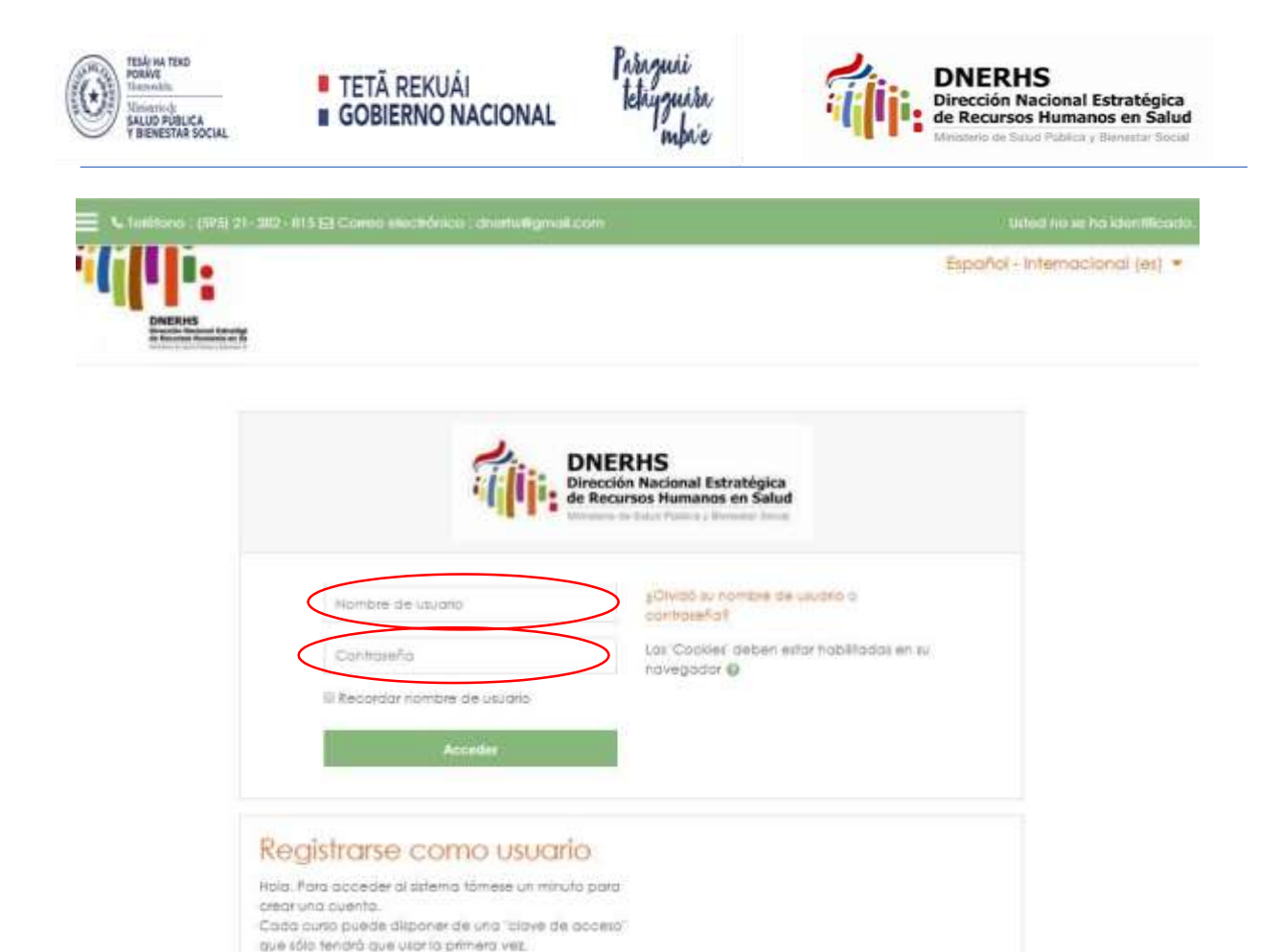

 Una vez abierta su cuenta de usuario, vaya a la sección de cursos que se observa al final del pié de página. Seleccione la categoría de Dirección General de Vigilancia de la Salud

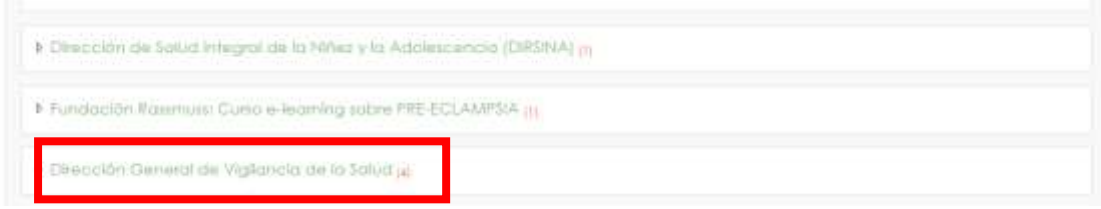

8. Dentro de la categoría de Dirección General de Vigilancia de la Salud podrá seleccionar el Curso de "Capacitación en MPOX-Viruela Símica, aspectos clínicos y salud pública"

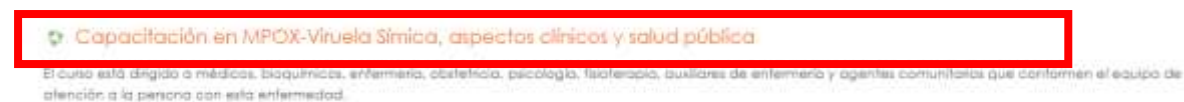

- 9. Para ingresar al curso, pulse sobre el nombre del curso. Se abrirá un espacio donde debe colocar la clave de matriculación, sin espacios y en minúsculas: MPOX
- 10.Una vez matriculado al curso, podrá empezar a leer en el Módulo general los materiales para la familiarización del aula, a fin de iniciar luego el módulo I y el II antes de tomar el examen final, según disponibilidad de su tiempo.
- 10. Luego de crear su usuario y activar su cuenta, podrá ingresar las veces que desea con su nombre de usuario y contraseña a la plataforma de la DNERHS.

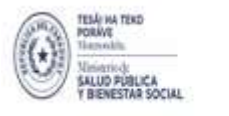

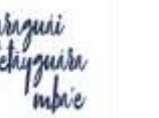

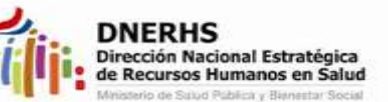

11.En caso de inconvenientes técnicos, puede recurrir a nuestro apoyo técnico: dnerhs@gmail.com

# ¡Saludos y éxitos!

Departamento de Educación Virtual Dirección de Gestión de la Educación

Dirección Nacional Estratégica de Recursos Humanos en Salud